### Manual de usuario

# ECOMMERCE REGISTRO DE VGM

CCA

# 

### OCEAN NETWORK EXPRESS

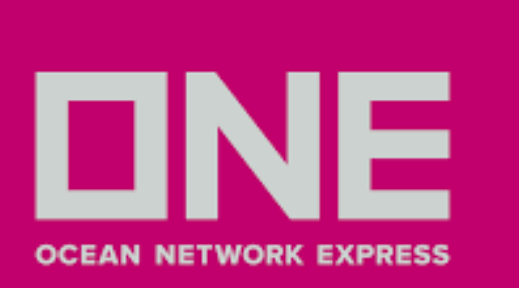

### **ACCEDER - REGISTRAR NUEVA CUENTA**

1. Ingresar a **ONE LINE** - www.one-line.com

2. Hacer clic en la opción Login para ingresar con una cuenta ya existente

3. Hacer clic en **Register** para registrarse

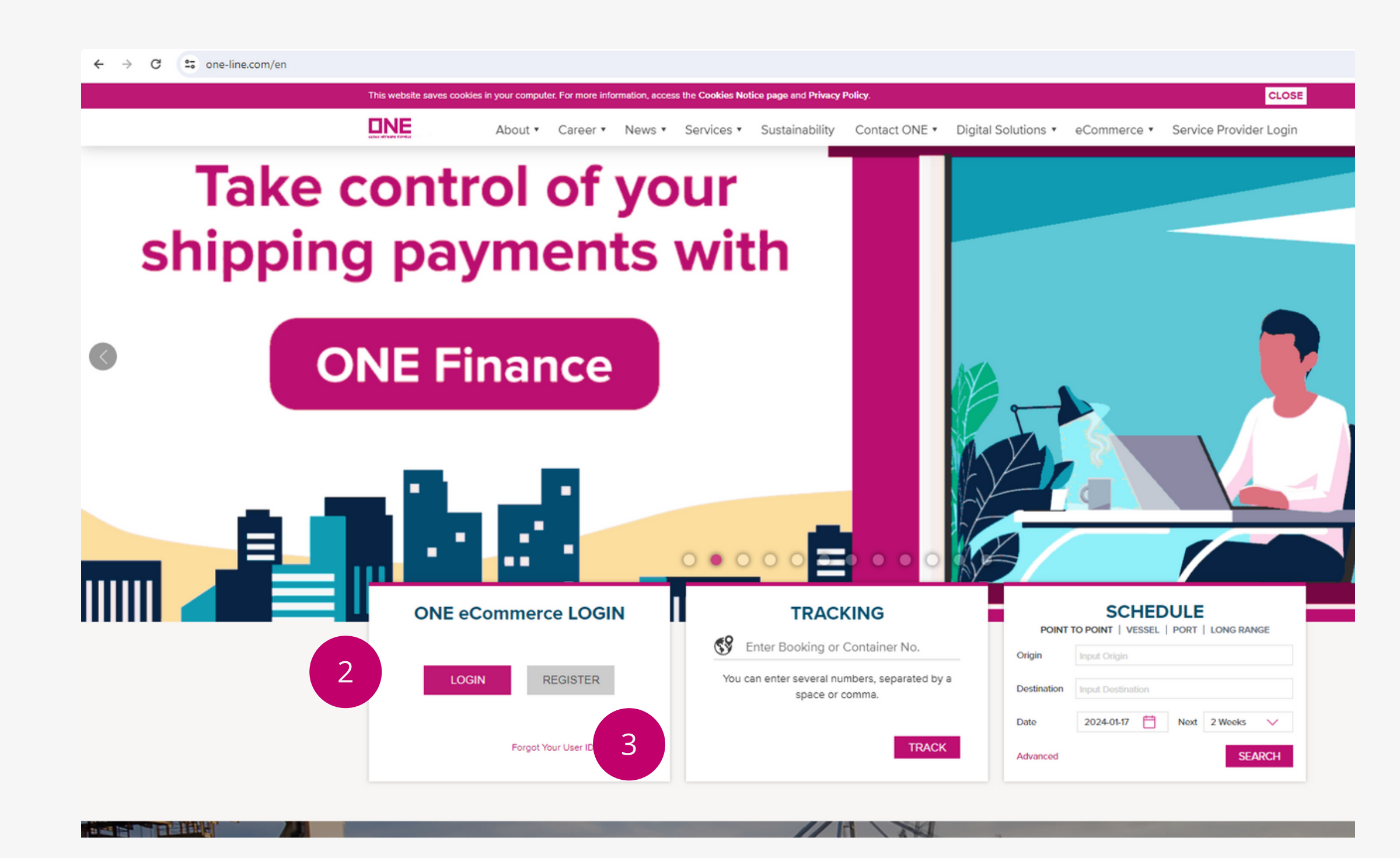

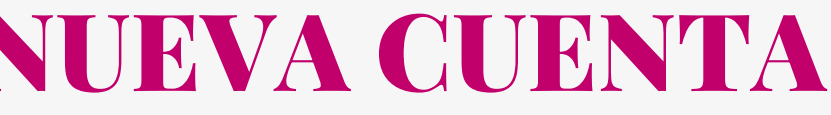

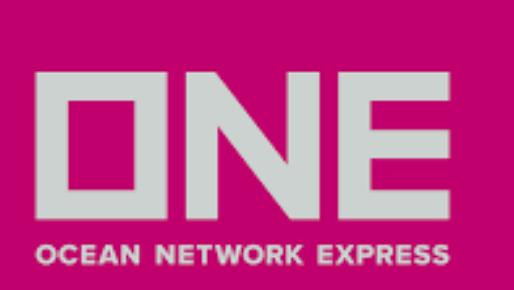

### **ACCEDER - REGISTRAR NUEVA CUENTA**

4. Llenar los datos del nuevo usuario 5. La confirmación de credenciales toma un lapso de **2 días hábiles** 

| 4 Oser & Account Information Com | ipany mornation | Additional Information | Review Registration |
|----------------------------------|-----------------|------------------------|---------------------|
|                                  |                 |                        |                     |
| User Information                 |                 | Account Information    | I                   |
| First Name                       |                 | Business Email         |                     |
| First Name                       |                 | Business Email         |                     |
| Last Name                        |                 | User ID                |                     |
| Last Name                        |                 | User ID                |                     |
| Phone Number                     |                 | Password               |                     |
| Phone Prefix v Phone Number      |                 | Password               | ζ                   |
|                                  |                 | Confirm Password       |                     |
|                                  |                 | Confirm Password       | ξ                   |
|                                  |                 |                        |                     |

Indemnity Agreement.

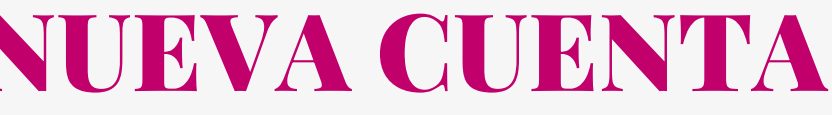

Next

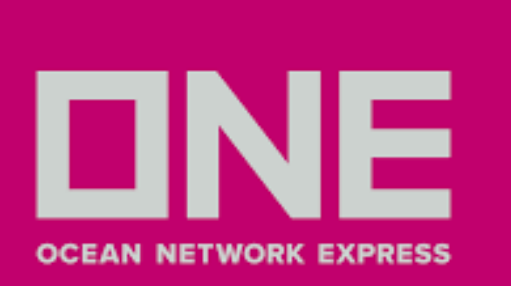

| 1 |
|---|
| 1 |

1. Una vez que haya ingresado con su cuenta seleccionar **Documentation > VGM> VGM Input** 

| ← → C == ecomm       | .one | -line.com/one-ecom | 1                                   |
|----------------------|------|--------------------|-------------------------------------|
|                      |      |                    |                                     |
| Q Search             |      |                    | Here's a quick overview of your bus |
|                      |      |                    | Bookings                            |
| 🗇 номе               |      |                    | The data is in the last 70 days     |
| SCHEDULE             | •    |                    | 16 Booking Proces                   |
| S PRICES             | •    |                    | Booked                              |
|                      | •    |                    |                                     |
| _                    |      |                    | Bill of Lading                      |
|                      | •    |                    | The data is in the last 70 days     |
| Shipping Instruction | >    |                    | Awaiting BL Dra                     |
| VGM                  | >    | VGM Input          | Ready for BL Pr                     |
| BL Processing        | >    | VGM Info. Searc    | ch BL Ready for Re                  |
| ANAGE SHIPMENT       | •    | Container Tare     | Weight Search                       |

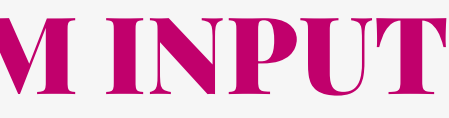

| iness.       |            |          |          |   |
|--------------|------------|----------|----------|---|
|              |            |          |          |   |
| <u>ssing</u> |            |          | 12<br>4  |   |
|              |            |          |          |   |
|              |            |          |          |   |
| aft App      | oroval (Cu | istomer) | 0        |   |
| int          |            |          | 6        |   |
| elease       |            |          | 4        |   |
|              |            |          |          |   |
|              | ľ          | Schedule | Tracking | J |
|              |            |          |          |   |

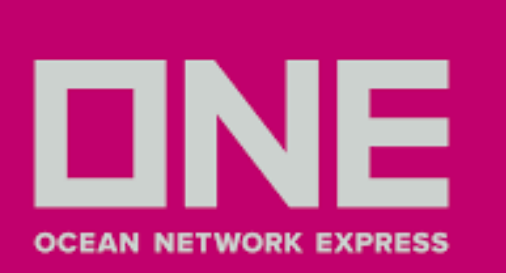

2. En la lista desplegable le aparecerá las opciones By Container No. o By Booking No., seleccionar **By Booking No.** 

- 3. Ingresar el número de booking según previa selección
- 4. Seleccionar **Search** para llenar detalle de VGM
- 5. En caso el número de booking sea inválido le aparecera la ventana indicada abajo (Corroborar paso

2 y 3). En caso de no aparecer la información, contactar a la casilla pe.ccat@one-line.com

### VGM Input

| Container No. | · · · · · · · · · · · · · · · · · · · |             |                     |                                                                        |                                          |                |
|---------------|---------------------------------------|-------------|---------------------|------------------------------------------------------------------------|------------------------------------------|----------------|
| Container No. | Booking No.                           | Weight Type | Unit                | Weight                                                                 | Tare Weight(KGS)                         | Max Payloa     |
|               |                                       |             |                     |                                                                        |                                          |                |
|               |                                       |             |                     |                                                                        |                                          |                |
|               |                                       |             | Di<br>Al<br>W<br>Pl | alog Message<br>I booking numbe<br>eb information.<br>ease check these | rs do not coincide v<br>e below numbers. | X<br>vith your |

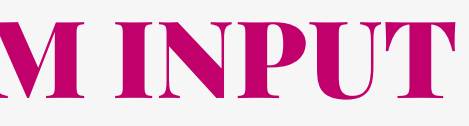

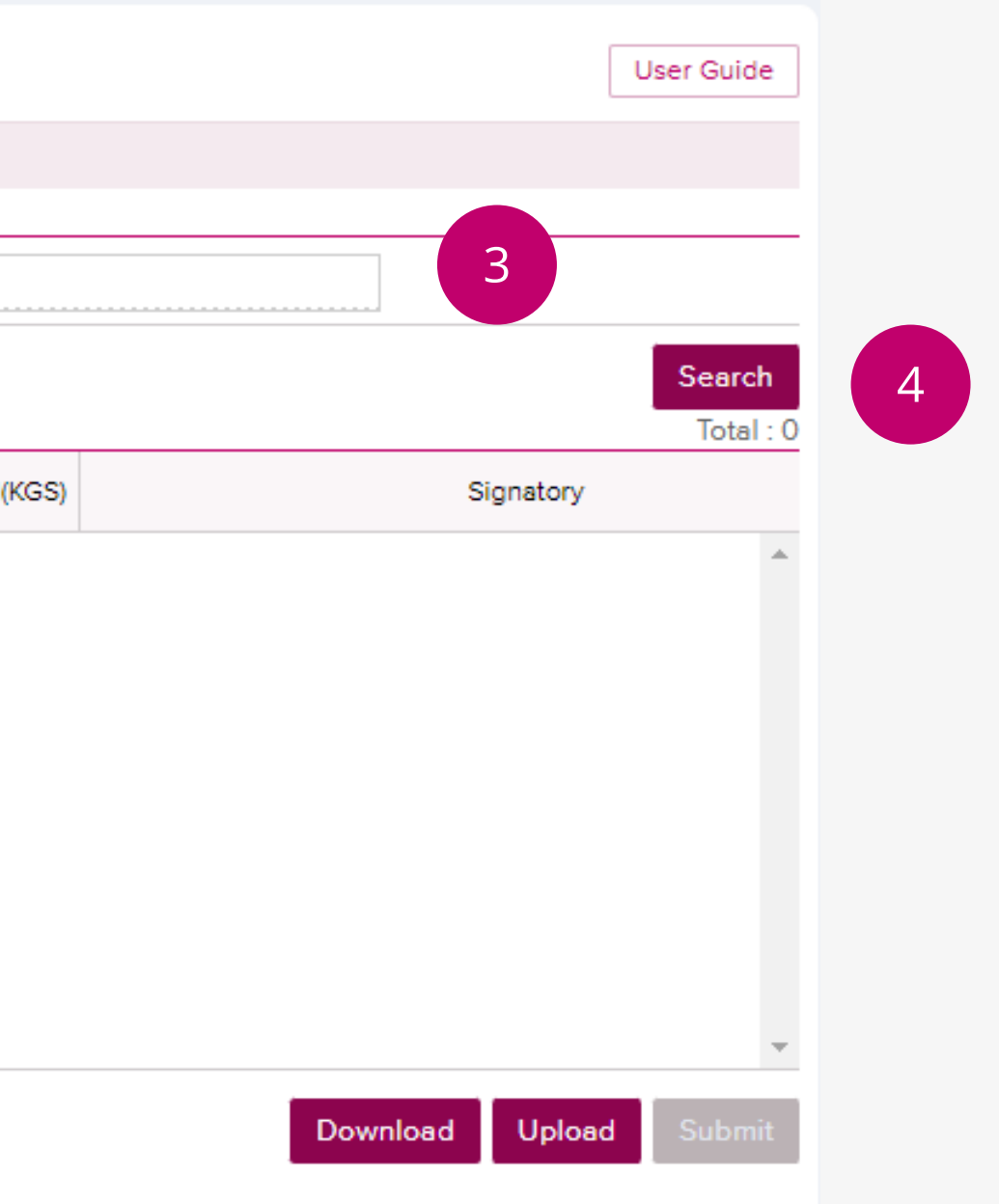

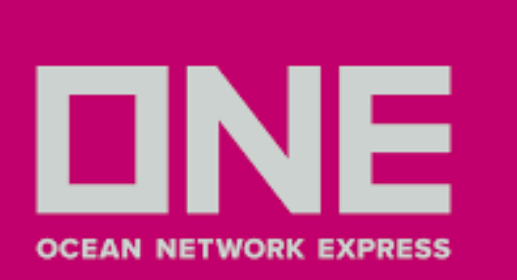

6. Puede ingresar el VGM bajo 2 métodos:

- Método 1: Corresponde al peso de la carga más la tara del contenedor. Seleccionar VGM en la columna Weight Type e ingrese el peso en la opción de KGS o LBS. Si selecciona la opción LBS el sistema lo convertirá en KGS.
- Método 2: Corresponde al peso de su carga incluido el embalaje, sin tomar en cuenta la tara del contenedor. Seleccionar Cargo Weight en la columna Weight Type e ingrese el peso. Si selecciona LBS, el sistema convertirá a KGS. El VGM se calculará sumando la tara del contenedor.

### VGM Input

Please click a row to input data and select first column checkbox to save data

| * Booking No. | Y JKTBH4     | 853400      |      |            |                  |   |
|---------------|--------------|-------------|------|------------|------------------|---|
|               |              | 6           |      |            |                  |   |
| Container No. | Booking No.  | Weight Type | Unit | Weight     | Tare Weight(KGS) | N |
| CAJU2562230   | JKTBH4853400 | VGM         | KGS  | 30,480.000 | 2,160.000        |   |
| FCIU4539290   | JKTBH4853400 | VGM         | KGS  | 30,480.000 | 2,180.000        |   |
|               |              |             |      |            |                  |   |

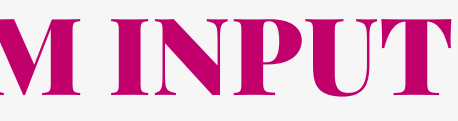

|                  |           |           | [               | User (  | Suide    |
|------------------|-----------|-----------|-----------------|---------|----------|
|                  |           |           |                 |         |          |
|                  |           |           |                 |         |          |
|                  |           |           |                 |         |          |
|                  |           |           |                 | _       |          |
|                  |           |           |                 | Se      | arch     |
|                  |           | Peference | VGM Out Off     | Time    | _        |
| lax Payload(KGS) | Signatory | ID        | (Load Port Loca | I Time) |          |
| 28,320.000       |           |           | 2021-12-22 1    | 7:00    | <b>^</b> |
| 28,300.000       |           |           | 2021-12-22 1    | 7:00    |          |
|                  |           |           |                 |         |          |
| _                |           |           |                 |         | *        |
|                  |           |           |                 | ,       |          |
|                  |           | Down      | nload Upload    | Su      | bmit     |

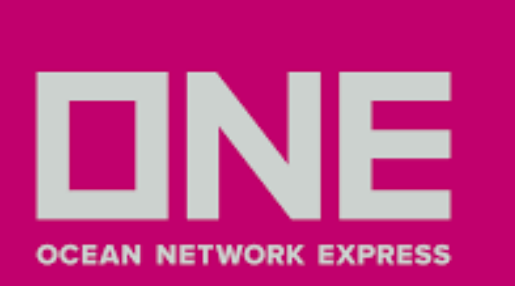

7. Detallar el nombre de la persona a cargo del registro VGM en el campo **Signatory** 

- 8. Hacer clic en el recuadrado del campo **Subscribe**
- 9. Ingresar correo electrónico en el campo **Email Notification**, al hacer este paso recibirá una

constancia del registro realizado satisfactoriamente.

| VG | М | Inp | out |
|----|---|-----|-----|
|    |   |     |     |

Please click a row to input data and select first column checkbox to save data.

Booking No.

JKTBH4853400

|             |                  |           |                 | 6                                          |        |                     |
|-------------|------------------|-----------|-----------------|--------------------------------------------|--------|---------------------|
|             |                  | •         |                 |                                            | ÷      |                     |
| Weight(KGS) | Max Payload(KGS) | Signatory | Reference<br>ID | VGM Cut Off Time<br>(Load Port Local Time) | Subsc. | eMail Not           |
| 2,160.000   | 28,320.000       | JACK      |                 | 2021-12-22 17:00                           | ~      | user_email@test.cor |

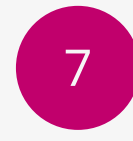

8

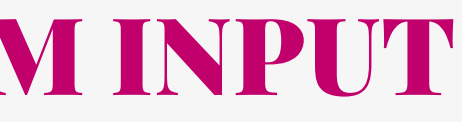

|         |                                    | User Guid | e |
|---------|------------------------------------|-----------|---|
|         |                                    |           |   |
|         |                                    |           |   |
|         |                                    |           |   |
|         |                                    | Searc     | h |
|         |                                    |           |   |
|         |                                    |           |   |
| ication | Update Date<br>(User's Local Time) | Update ID |   |
|         | 2022-01-07 09:44                   | AULEYLCPH |   |
|         |                                    |           |   |

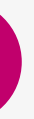

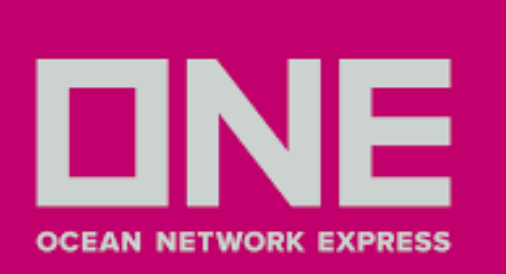

10. Clic en **Submit** para enviar la información registrada. 11. En caso el sistema arroje el siguiente mensaje: **Dialog Message**, significa que los campos **VGM/Cargo** Weight o Signatory no han sido registrados, deberá completar dichos campos a fin de completar el registro de VGM de manera satisfactoria.

| Max Payload(KGS) | Signatory | Reference<br>ID | VGM Cut Off Time<br>(Load Port Local Time) Subsc. |               | eMail Notification  |
|------------------|-----------|-----------------|---------------------------------------------------|---------------|---------------------|
| 28,320.000       | JACK      |                 | 2021-12-22 17:00 Y                                |               | user_email@test.com |
|                  |           |                 | Confirm Messa                                     | ge            | ×                   |
|                  |           |                 | Do you want to                                    | submit the de | ita?                |
|                  |           |                 |                                                   |               |                     |
|                  |           |                 |                                                   | 10            | onfirm Cancel       |
|                  |           |                 |                                                   |               |                     |
|                  |           |                 |                                                   |               |                     |
|                  |           |                 |                                                   |               |                     |
| 11               | Dialog    | g Message       |                                                   | ×             | Dialog Message      |
|                  | Signa     | tory is a ma    | indatory field.                                   |               | VGM/ Cargo Wei      |
|                  |           |                 |                                                   |               |                     |
|                  |           |                 |                                                   | Close         |                     |

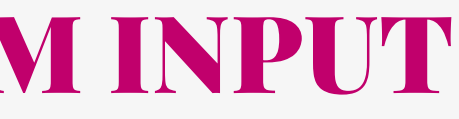

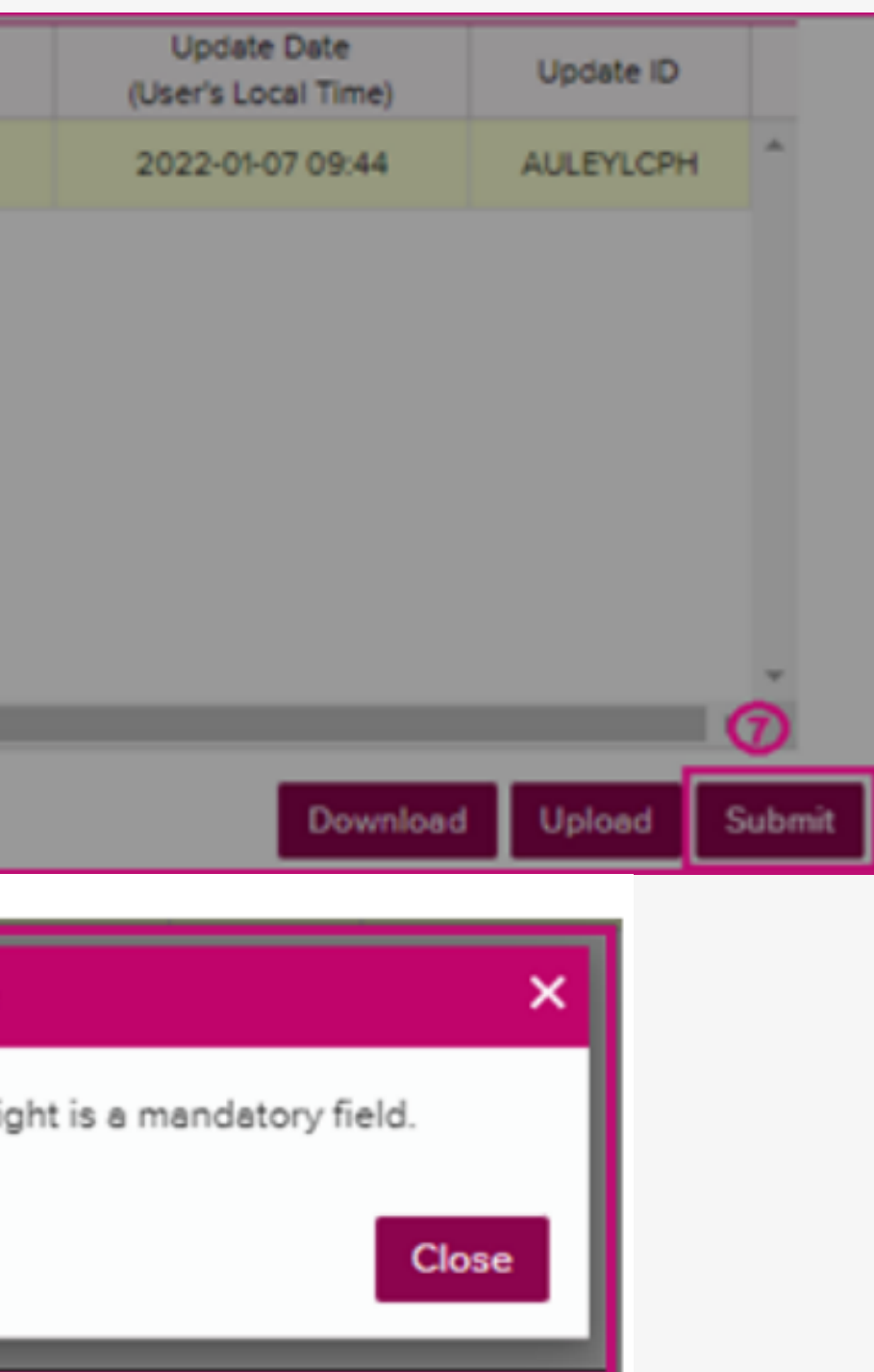

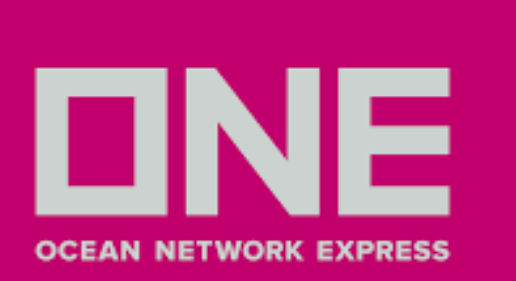

12. En caso aparezca el siguiente **Dialog Message**, significa que el VGM que esta registrando es mayor a la capacidad fisica del contenedor (Max Payload). En este caso comunicarse con su customer service. correo: pe.ccat@one-line.com

| Container No.                                                                         | Booking No.  | Weight Type | Unit | Weight     | Tare Weight(KGS) | Max Payload(KGS) | Signatory | Reference<br>ID | VGM Cut Off Time<br>(Load Port Local Time | ) Subs |
|---------------------------------------------------------------------------------------|--------------|-------------|------|------------|------------------|------------------|-----------|-----------------|-------------------------------------------|--------|
| CAIU2562230                                                                           | JKTBH4853400 | VGM         | KGS  | 30,490.000 | 2,160.000        | 28,320.000       | JACK      |                 | 2021-12-22 17:00                          | -      |
| Dialog Message X   VGM Gross Weight cannot exceed Tare Weight<br>+ Max Payload. Close |              |             |      |            |                  |                  |           |                 |                                           |        |
| •                                                                                     |              |             |      |            |                  |                  |           |                 |                                           | •      |
|                                                                                       |              |             |      |            |                  |                  |           | Do              | wnload Upload                             | Submit |
|                                                                                       |              |             |      |            |                  |                  |           |                 |                                           |        |

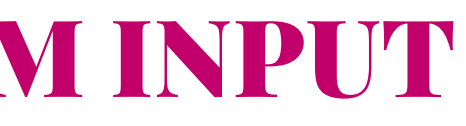

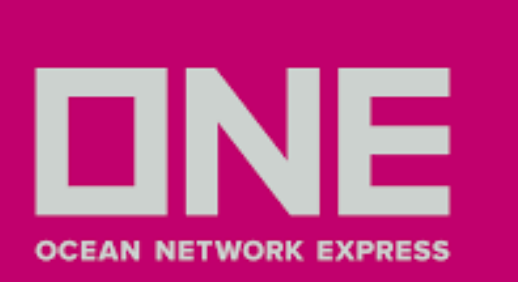

# CÓMO INGRESAR A VGM INPUT CON EXCEL

1.VGM Input también permite enviar la información de múltiples contenedores usando Excel, para ello debe ingresar el número de **Booking** y clic en **Search** 2. Una vez cargue el sistema, debe hacer clic en **Download**, se descargará una plantilla de **Excel** 

### VGM Input

Please click a row to input data and select first column checkbox to save data.

| ٠ | Booking No. | * | SINB94635300 | 1 |  |
|---|-------------|---|--------------|---|--|
|   |             |   |              |   |  |
|   |             |   |              |   |  |

| Container No. | Booking No.  | Weight Type | Unit | Weight | Tare Weight(KG |
|---------------|--------------|-------------|------|--------|----------------|
| BMOU1460553   | SINB94635300 | VGM         | KGS  | .000   | 2,150.0        |

|     |                  |   |          | [         | User Guide |
|-----|------------------|---|----------|-----------|------------|
|     |                  |   |          |           |            |
|     |                  |   |          |           |            |
|     |                  |   |          |           |            |
|     |                  |   |          |           | Search     |
|     |                  |   |          |           | Total : 1  |
| GS) | Max Payload(KGS) |   | 5        | lignatory |            |
| 000 | 28,330.000       |   |          |           | ^          |
|     |                  |   |          |           |            |
|     |                  |   |          |           |            |
|     |                  |   |          |           |            |
|     |                  |   |          |           |            |
|     |                  |   |          |           |            |
|     |                  |   |          |           | *          |
|     |                  |   |          |           |            |
|     |                  | 2 | Download | Upload    | Submit     |

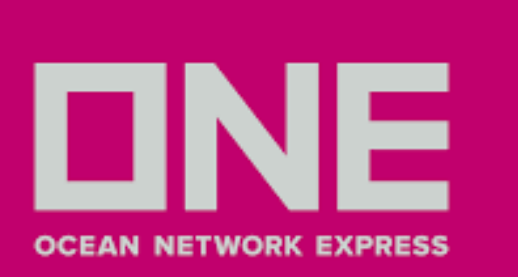

3

# CÓMO INGRESAR A VGM INPUT CON EXCEL

 Abra el archvio excel, complete los números de contenedor, número de reserva, Weight Type,
Weight y Signatory (en mayúsculas) y finalmente, guardelo en su computadora. Por favor asegúrese de mantener los encabezados de las columnas como se muestran y no modifique los encabezados de las columnas ni cambie el orden de las columnas, de lo contrario, la carga no funcionará.

| Container No. | Booking No.  | Weight Type<br>(C or V) | Weight | Unit<br>(KGS or LBS) | Signatory | Reference ID |
|---------------|--------------|-------------------------|--------|----------------------|-----------|--------------|
| BMOU1460553   | SINB94635300 | v                       | 30,480 | KGS                  | JACK      | SIGNATURE    |

4. En caso le aparezca un triangulo amarillo en la esquina superior izquierda de la celda, como se muestra en imagen, seleccione la opción **Convertir en número**.

| Container No. | Booking No.  | Weight Type<br>(C or V) |     | Weight                                     | Unit<br>(KGS or | LBS) | Signatory | Reference ID |
|---------------|--------------|-------------------------|-----|--------------------------------------------|-----------------|------|-----------|--------------|
| BMOU1460553   | SINB94635300 | v                       | ۸ . | 30,480                                     | KGS             |      | JACK      | SIGNATURE    |
|               |              | 4                       |     | Number Stored as Text<br>Convert to Number |                 |      |           |              |
|               |              |                         |     |                                            |                 |      |           |              |
|               |              |                         |     | Help on this Erro                          | vr              |      |           |              |
|               |              |                         |     | Ignore Error                               |                 |      |           |              |
|               |              |                         |     | Edit in <u>F</u> ormula Bar                |                 |      |           |              |
|               |              |                         |     | Error Checking                             | ptions          |      |           |              |

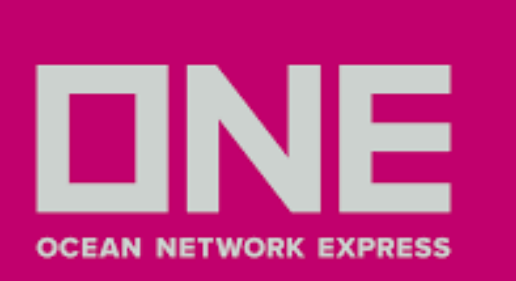

# CÓMO INGRESAR A VGM INPUT CON EXCEL

5. Una vez ingresada la información en la plantilla de Excel, vuelva a la ventana VGM Input y seleccione la opción **Upload**.

6. Aparecerá un recuadro **Excel File Upload**, dar clic en **Find** y seleccionar el archivo

7. Dar clic en **OK** 

8. Una vez adjuntado, dar clic en **Submit**.

| VGM Input        |                      |                         |               |               |                  |                  |           |              | User Guide                               |
|------------------|----------------------|-------------------------|---------------|---------------|------------------|------------------|-----------|--------------|------------------------------------------|
| Please click a r | row to input data an | d select first column ( | checkbox to s | ave data.     |                  |                  |           |              |                                          |
| Booking No.      | ¥                    |                         |               |               |                  |                  |           |              |                                          |
|                  |                      |                         |               |               |                  |                  |           |              | Search                                   |
| Container No.    | Booking No.          | Weight Type             | Unit          | Weight        | Tare Weight(KGS) | Max Payload(KGS) | Signatory | Reference ID | VGM Cut Off Time<br>(Load Port Local Tim |
| BMOU1460553      | SINB94635300         | v                       | KGS           | 30,480.000    | 2,150.000        | 28,330.000       | JACK      | SIGNATURE    | 2022-01-16 17:00                         |
|                  | ecomm-test.o         | ne-line.com/ecom/       | CUP_HOM_8     | 090.do?fncNm= | setExcelData&st  | a                |           |              |                                          |
|                  |                      |                         |               |               | 5                | _                |           |              |                                          |
| <                | File Name            | template_vgm_fo         | rm (1).xis 🔀  |               | Find             |                  |           | Download     | 6<br>Upload Submi                        |
|                  |                      | 7                       | OK Cent       | el            |                  |                  |           |              |                                          |

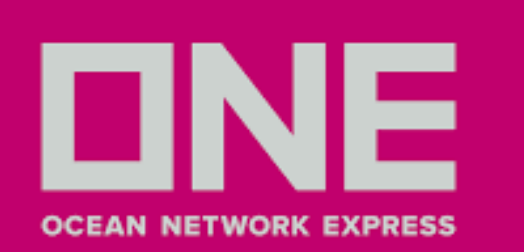

### **PREGUNTAS FRECUENTES Y RESPUESTAS**

### 1. He ingresado el peso VGM al Ecommerce y aún se muestra como pendiente

Tomar en cuenta que la información ingresada se visualizará en un plazo máximo de dos horas. De exceder ese plazo, contactarse con la casilla pe.ccat@one-line.com.

### 2. ¿Puedo ingresar pesos VGM provisionales?

No, debe realizar el registro del peso VGM tomando en cuenta los plazos de la nave correspondiente. 3. ¿Cuál es el margen de discrepancia permitido entre el peso VGM registrado en relación al peso de ingreso al

# puerto?

+/- 3% del VGM

### 4. ¿Necesito tener el contenedor asignado para registrar el peso VGM? Sí, debe tener contenedor asignado. De tener problemas contactarse con su Customer Service - pe.ccat@one-

line.com

### 5. He registrado el peso VGM y no he recibido el correo de confirmación (VGM Submit Confirmation)

A fin de recibir la confirmación, favor revisar el Slide 7. Sugerimos validar si el correo ingresado es el correcto, revisar la casilla Spam o Correos no deseados.

### 6. ¿Donde puedo verificar el peso VGM registrado?

En nuestra plataforma Ecommerce, opción Documentation > VGM> VGM Info Search. Es necesario contar con el número de Booking.

### 7. ¿Es obligatorio registrar el peso VGM?

Sí, es obligatorio el registro del peso VGM de acuerdo a la convención marítima de SOLAS 8. ¿Quién determina la discrepancia del peso VGM registrado? La discrepancia la determina el puerto de embarque y ONE notifica via correo al Booking Contact para su revisión. 9. ¿Mi ticket de peso de balanza de almacén extraportuario es un certificado de peso VGM? No, tal como lo menciona los terminales extraportuarias solo emiten un ticket de peso de balanza.